# PLATAFORMA DE FORMACIÓN ONLINE INGENIERIA RADIOLÓGICA

## Guía del alumno

https://campus.educativa.es/login/ingenieria\_radiologica/

- 1. ACCESO A LA PLATAFORMA
- 2. ACCESO A LOS CURSOS
- 3. NAVEGACION POR LAS SECCIONES DEL CURSO

## LA MATRICULA DEL CURSO CADUCA A LOS 30 DIAS

Si a lo largo del desarrollo de los cursos tienes algún problema, no dudes en ponerte en contacto con nosotros a través de:

EMAIL: ingenieriaradiologicasl@gmail.com

## **1.ACCESO A LA PLATAFORMA**

## 1.1. DESDE EL ORDENADOR

Introducir la dirección de la plataforma online de INGENIERIA RADIOLOGICA:

https://campus.educativa.es/login/ingenieria\_radiologica/

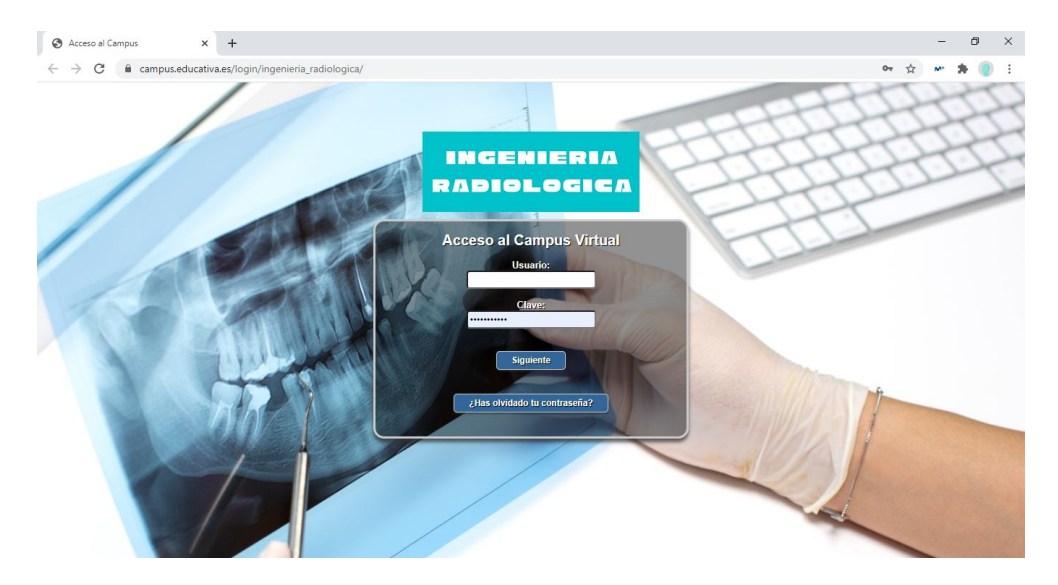

Nos identificamos con el usuario y contraseña del email que nos habrán enviado. El nombre de usuario por defecto es tu número de DNI con la letra <u>en minúsculas</u>

| Plataforma LMS e-ducativa [Cam × +                                                                                                    | -                                                                           |      | × |
|----------------------------------------------------------------------------------------------------|-----------------------------------------------------------------------------|------|---|
| ← → C 🔒 campus.educativa.es/acceso.cgi                                                                                                    | 07 Å M*                                                                     | * 🕘  | : |
| ducativa Plataforma LMS e-ducativa                                                                                                    |                                                                             | 78 8 |   |
| Por cuestiones de seguridad deberás confirmar o cambiar la clave ingresada i<br>Nueva clave Ingrésala otra vez (no puede contener tu id de usuario   min. 6 caracteres) Cambiar | ecientemente.<br>pnservar clave<br>ntendrás la clave con la que ingresaste) |      |   |
|                                                                                                    |                                                                             |      | - |

La primera vez que entramos nos obliga a cambiar o confirmar la contraseña:

Una vez cambiada la contraseña aparecerán los cursos en los que estamos matriculados.

#### **1.2. DESDE NAVEGADOR EN MOVIL/TABLETS**

Sin tener que descargar la app, también se puede acceder vía web a la plataforma.

Se aconseja el uso de Chrome, mejor que Safari que puede dar problemas al escuchar el audio de los videos. Poniendo en el navegador:

## campus.educativa.es/login/ingenieria radiologica/

se accede a la web de la misma manera que en un ordenador.

## NOTAS PARA LA VISUALIZACION DE LOS VIDEOS DE LA SECCIÓN VIDEOTECA:

Puede salir el mensaje que dice que el navegador no acepta cookies. En ese caso, en Chrome, hay que ir a:

- 1. En el ordenador, abre Chrome.
- 2. Arriba a la derecha, haz clic en Más 🕴 > Configuración.
- 3. En "Privacidad y seguridad", seleccionar cookies y otros datos de sitios

| Configuración             | Q Buscar ajustes                                                                                              |   |
|---------------------------|----------------------------------------------------------------------------------------------------|---|
| 🚊 🛛 Google y tú           | Privacidad y seguridad                                                                                        |   |
| Autocompletar             |                                                                                                    |   |
| Ocmprobación de seguridad | Borrar datos de navegación<br>Borra el historial, las cookies, la caché y mucho más                           | • |
| Privacidad y seguridad    | Cookies y otros datos de sitios                                                                               |   |
| Aspecto                   | Las cookies de terceros estan bioqueadas en el modo de incognito                                              |   |
| Q Buscador                | Seguridad<br>Navegación segura (protección frente a sitios peligrosos) y otros ajustes de seguridad           | , |
| Navegador predeterminado  | Configuración de sitios                                                                                       |   |
| () Al abrir               | Controla la información que pueden usar y mostrar los sitios (ubicación, cámara, ventanas emergentes y otros) | • |
| Configuración avanzada 👻  | Privacy Sandbox     Las funciones de orueba están activadas                                                   | Ø |
| Extensiones               |                                                                                                    |   |
| Información de Chrome     | Aspecto                                                                                                    |   |
|                           | Tema<br>Abrir Chrome Web Store                                                                                | Z |
|                           | Mostrar el botón de página principal                                                                          |   |

4. Y en esta ventana seleccionar de las tres primeras opciones, la que os permita ver los videos.

|                                                                | Ver todas las cookes y datos de sitios                                                                                                    | , |
|----------------------------------------------------------------|----------------------------------------------------------------------------------------------------|---|
| Extensiones                                                    | Cargar páginas previamente para que la navegación y las búsquedas sean más rápidas<br>Precarga información de las páginas, incluídas las que aún no has visitado. La información que se<br>obtiene puede incluir coolías si las permites. |   |
| Configuración avanzada 🗸 👻                                     | Enviar una solicitud de no seguimiento con tu tráfico de navegación                                                                                                    | 0 |
| <ul> <li>Navegador predeterminado</li> <li>Al abrir</li> </ul> | Rorrar las cockies y los datos de sitios al salir de Chrome                                                                                                    | 0 |
| Q. Buscador                                                    | O Bloquear todas las coskies (no recomendado)                                                                                                    |   |
| Aspecto                                                        | O Bloquear cookies de terceros                                                                                                    |   |
| Privacidad y seguridad                                         | Bloquear coohies de terceros en incógnito                                                                                                    |   |
| Comprobación de seguridad                                      | O Permitir todas las cookies                                                                                                    |   |
| Autocompletar                                                  | Configuración general                                                                                                    |   |
| <ul> <li>Google y tú</li> </ul>                                |                                                                                                    |   |

NOTA: Las cookies son archivos que crean los sitios web que visitas. Mejoran la experiencia online porque guardan información relacionada con la navegación. Gracias a las cookies, los sitios web:

- No cierran sesión.
- Recuerdan tus preferencias del sitio.

## Guía del alumno. Formación online Director dental RX Rev3

#### Desde un ipad:

- 1. En la pantalla de inicio del iPad, haga clic en el icono Configuración
- 2. En la parte inferior de la pestaña Configuración, seleccione Safari o Chrome (EL NAVEGADOR QUE ESTES USANDO)
- 3. En la categoría de Privacidad y seguridad:

*3.1.* Inhabilita la opción de *Evitar rastreo entre sitios* o también llamada *Sin seguimiento entre sitios* 

3.2. Inhabilita la opción de Bloquear todas las cookies

Esto permitirá que las cookies de la plataforma se puedan activar

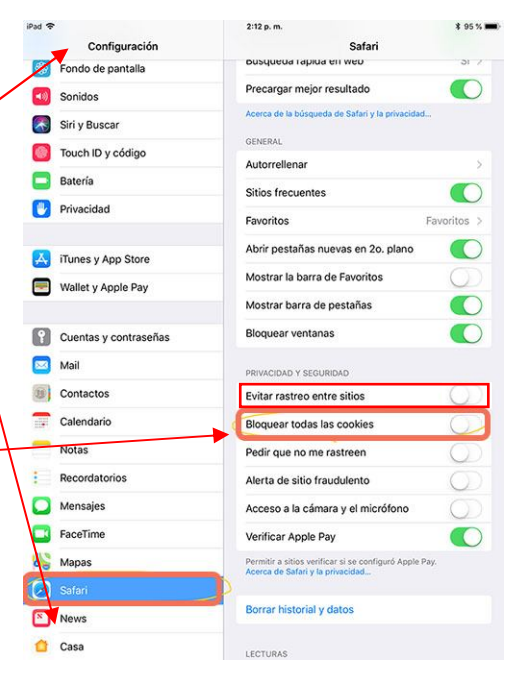

## 2. ACCESO A LOS CURSOS

Una vez dentro de la plataforma, seleccionamos el curso a realizar:

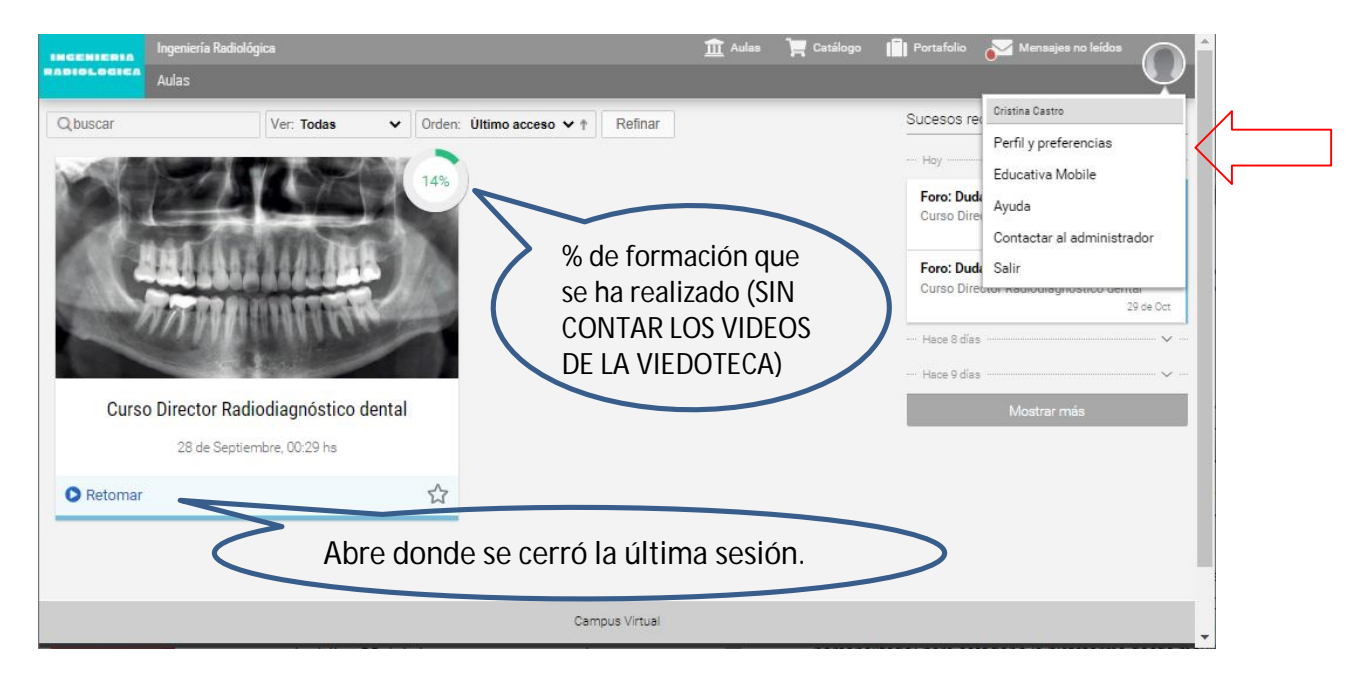

Para salir de la sesión, es conveniente cerrar la sesión o la ventana del navegador, no cerrar el navegador directamente, ya que podrían no guardarse los cambios y no cerrarse la sesión.

En la <u>esquina superior derecha</u>, están las opciones del perfil del alumno (por ejemplo, en preferencias<u>, activar el aviso por email de una nueva pregunta en el</u> <u>foro</u>), la AYUDA de uso de la plataforma, el contacto con el administrador y la opción de cerrar otras sesiones activas o de salir.

Si accedemos al curso nos lleva a la pantalla de inicio:

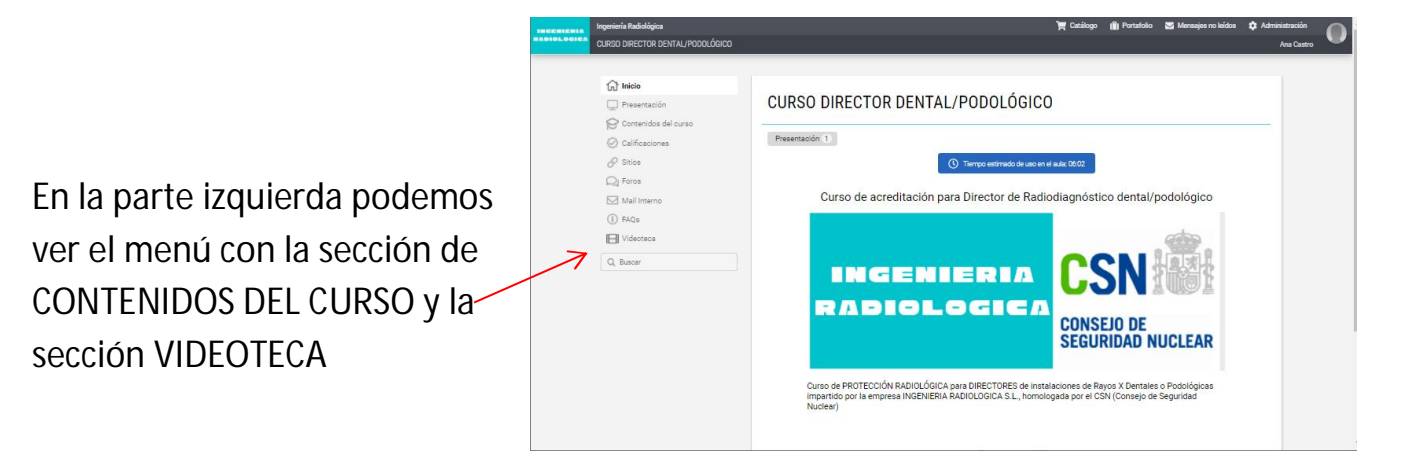

## **3.NAVEGACIÓN POR LAS SECCIONES**

## 3.1. PRESENTACIÓN

| Ingeniería Radiológica<br>Enstel.eeten<br>CURSO DIRECTOR DENTAL/PODOLÓGICO                                                                                                    |                                                                                                    | 🏹 Catálogo | () Portafolio | 🔽 Mensajes no leídos | Administración<br>Ana Castro | 0        |
|----------------------------------------------------------------------------------------------------|----------------------------------------------------------------------------------------------------|------------|---------------|----------------------|------------------------------|----------|
| <ul> <li>M Inicio</li> <li>Presentación</li> <li>Contenidos del curso</li> <li>Calificaciones</li> <li>Sticos</li> <li>Foros</li> <li>Mali Interno</li> <li>FAGa</li> <li>Videotaca</li> <li>Buscar</li> </ul> | Presentación<br>Tópicos : Seleccionar *<br>1. Guía de navegación por la plataforma<br>2. Contacta con el tutor |            |               |                      |                              |          |
|                                                                                                    | Campus Virtuel<br>e ducativa                                                                                   |            |               | _                    | C educatio                   | a mobile |

En esta sección contiene:

- 1. Guía del alumno por la plataforma (que es este mismo documento).
- 2. Contacta con el tutor: aquí podéis poneros en contacto con el tutor por mensajería interna de la plataforma. Además siempre os podréis poner en contacto vía <u>ingenieriaradiologicasl@gmail.com</u>

## 3.2. CONTENIDOS DEL CURSO

El curso consta de 13 temas diferentes. La duración aproximada de esta parte teórica online se estima en 17/20 horas. **Todo el material se encuentra en las secciones:** 

- **Contenidos del curso**. (Todo el material en texto y algunos videos cortos y las evaluaciones de cada tema)
- Videoteca (Videos de las presentaciones de los 13 temas)

## Guía del alumno. Formación online Director dental RX Rev3

|                        | Ingeniería Radiológica 🏦 Aulas 📜 Catálogo 📳 Portafolio 😒 Mensajes no leídos |
|------------------------|-----------------------------------------------------------------------------|
| G Inicio □ Presentació | Contenidos del curso                                                        |
| Contenidos             | del curso Contenidos: Todos                                                 |
| Calificacion           | es Temario del curso                                                        |
| Q Foros                | Tema 01- EL ÁTOMO Obligatorio 3 pendientes 0%                               |
| (i) FAQs               | Video de TEMA 1. SOMOS ÁTOMOS 4 MATERIAL DE ESTUDIO (OBLIGATORIO)           |
| Q Buscar               | TEMA 1 (El átomo).pdf     EVALUACIÓN TEMA 1                                 |
|                        | S Tema 02- INTERACCIÓN DE LA RADIACIÓN CON LA MATERIA                       |
|                        | Tema 03- CARACTERÍSTICAS FÍSICAS DE LOS EQUIPOS DE RADIODIAGNÓSTICO         |
|                        | S Tema 04- EL HAZ DE RADIACIÓN                                              |
|                        | Terna 05- MAGNITUDES Y UNIDADES                                             |
|                        | S Tema 06- DETECCIÓN Y DOSIMETRÍA DE LA RADIACIÓN                           |

| Ingeniería Radiológica<br>curso Director Dental/Podológico                                               |                                                                                                    | 🎽 Catálogo 👔 Portafolio 🖉 Mensajes no leidos 🇘 Admir                 | nistración<br>Ana Castro |
|----------------------------------------------------------------------------------------------------|----------------------------------------------------------------------------------------------------|----------------------------------------------------------------------|--------------------------|
| <ul> <li>Inicio</li> <li>Presentación</li> <li>Contenidos del curso</li> <li>⊘ Calificaciones</li> </ul> | Buscar en la carpeta "CURSO DIRECTOR Q. Crear - CURSO DIRECTOR DENTAL/PODOLÓGICO - Ordenar por: Solicitar • Nombre Duración Fecha | Con<br>tecnologia de<br>Panopio<br>Ayuda =-<br><b>&lt; dr \$</b> [2] |                          |
| Sitice  I FAQs  Videoteca                                                                                | Tema 1 vid Obligatorio                                                                                                    |                                                                      |                          |
| Q, Buscar                                                                                                | Tema 2 video                                                                                                    |                                                                      |                          |
|                                                                                                    | Tema 3 video                                                                                                    |                                                                      |                          |

Cada tema tiene como mínimo el siguiente contenido:

- •La documentación en formato pdf descargable (necesario tener Adobe Acrobat Reader instalado). Este material estará disponible desde el principio por si alguien quiere imprimirlo todo desde el primer día.
- •Un video en la <u>videoteca</u> (sección de obligado visionado. El video es una presentación de cada tema de una duración de 15 a 25 minutos. Queda registro de los minutos visualizados de cada tema. (No vale reproducir el video a doble velocidad o ir saltando partes). Al finalizar el curso se guarda un registro para envío al CSN de la visualización de estos videos por parte de cada alumno.

Una evaluación del tema con unas preguntas que se pueden repetir tantas veces como se quiera, pero siempre habrá que aprobar el 75% de las preguntas <u>para poder superar la evaluación</u>. Las preguntas tienen el mismo formato que las del examen presencial final del curso. Cuando se supera con el 75%, se indican las preguntas acertadas y se da respuesta a las preguntas falladas para poder saber la respuesta correcta de todas las preguntas.

## 3.3. CALIFICACIONES

En esta sección el alumno podrá ver un listado de las calificaciones de las **evaluaciones que haya realizado** ya de cada tema. Se puede volver a ver las preguntas respondidas del tema. Aparecen en pantallas ordenadas de dos maneras según se elija vista Categoría o Lista.

| Incenseesa<br>RADIOLOGICA<br>Aulas > Curso                                                                                                    | ica<br>operador Radiodiagnóstico dental                                                                                                    | 🏦 Aulas 🏾 🗮 Catálogo                                                     | 📳 Portafolio 🛛 | Mensajes no leídos | <b>D</b>           |
|----------------------------------------------------------------------------------------------------|----------------------------------------------------------------------------------------------------|--------------------------------------------------------------------------|----------------|--------------------|--------------------|
| Aulas > Qurst       Inicio       Presentación       Presentación       O Calificaciones       O Sitios       Q. Foros       Inicio       Paga       Q. Buscar                                                                                                    | operador Radiodiagnóstico dental Calificaciones                                                                                                    | A RADIACIÓN CON LA MATERIA<br>FÍSICAS DE LOS EQUIPOS DE RAD              | NODIAGNÓSTICO  |                    |                    |
| Ingenieria<br>ADIOLOGICA<br>Aulos >                                                                                                    | Calificaciones de Termo 04-EL IVAZ DE RADIACI<br>Terma 05<br>Calificaciones de Termo 05-MAONITUDES Y UN<br>nomes - actualización reciente<br>Terma 05<br>Calificaciones de Terma 05-DETECCIÓN Y DOSI<br>Determo 06<br>Calificaciones de Terma 07-DEFECTIÓN V DOSI<br>Determo 07<br>Calificaciones de Terma 07-DEFECTIÓN BIOLÓGIÓ<br>Nomes - actualización reciente<br>Terma 07<br>Calificaciones de Terma 07-DEFECTIÓN BIOLÓGIÓ<br>Nomes - actualización reciente<br>Radiológica<br>Curso operador Radiodiagnóstico dental | ÓN<br>IDADES<br>METRÍA DE LA RADIACIÓN<br>IOS DE LAS RADIACIÓNES IONIZAI | NTES           | 重 清                |                    |
| 分 Inicio □ Presentación                                                                                                    | Calificaciones                                                                                                    | ~                                                                        |                |                    |                    |
| Contenidos del curso                                                                                                    | Descargar todas Orden : Más recien                                                                                                    | tes 🗸 Vista : Lista                                                      | 3              |                    |                    |
| Calificaciones Calificaciones Calif | Nota: 75.00/100<br>Evaluación tema 1<br>El átomo<br>Ana Castro - 17/08/2020                                                                                                    |                                                                          | /              |                    | ۲                  |
|                                                                                                    |                                                                                                    |                                                                          |                |                    |                    |
|                                                                                                    | Car                                                                                                    | mpus Virtual                                                             |                |                    |                    |
|                                                                                                    |                                                                                                    | powered by                                                               |                |                    | n educativa mobile |

## 3.4. SITIOS

Aquí se pueden encontrar algunas direcciones de páginas web con documentación de referencial del curso, como normativa, guías de seguridad, etc...

#### 3.5. **FOROS**

El foro es para realizar preguntas como si estuviéramos presencialmente en una clase. También para poder ver las dudas de otros alumnos y aportar ideas o simplemente ver la respuesta.

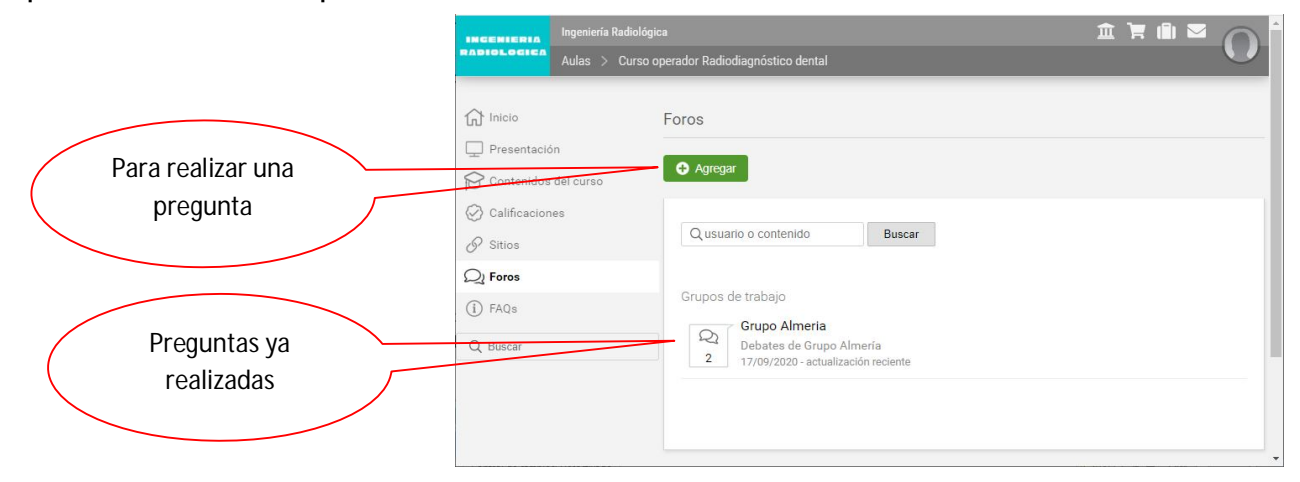

Al pulsar en agregar saldrá una ventana para escribir la pregunta. Escribir el texto de la pregunta y las demás opciones se dejan por defecto. Dar a guardar (botón abajo) y el tutor contestará para que todos los participantes del grupo puedan ver la respuesta.

| Ingeniería Radio<br>RADIOLOGICA<br>Aulas > Cur                                                           | lógica<br>so operador Radiodiagnóstico denta | 血 Aulus ア Catálogo 💼 Partafolio 🖂 Mensajes no Inidos 🔘                                                                                                    |             |
|----------------------------------------------------------------------------------------------------|----------------------------------------------|----------------------------------------------------------------------------------------------------|-------------|
| <ul> <li>G Inicio</li> <li>Presentación</li> <li>Contenidos del curso</li> <li>Calificaciones</li> </ul> | Foros<br>Agregar                             | 0                                                                                                    | Cancelar la |
| Sitios     Sitios     Sitos     FAQs     G. Buscar                                                       | Asunto<br>Categoria<br>Mensaje               | "Grupo Ameria     ✓       Eta catagoría pertanece a un grupo de trabajo, el contenido estará disponible para todos sus integrantes.       Texto Vídeo       B     Z     U     S     A     M     T     E     Contenido estará disponible para todos sus | pregunta    |
|                                                                                                    | Condición<br>Archivo                         | Abierto Abierto desde                                                                                                    |             |

#### 3.6. MAIL INTERNO

En esta sección se encuentran los mails enviados y recibidos dentro de la plataforma.

## 3.7. FAQS

Aquí podréis ver algunas preguntas frecuentes y la respuesta.

|                | Ingeniería Radiológica                                                                                                    |                                                                      |                                                                                                    |                                                             |                                                                 |                                                                          |                                                                             |                                                                                     |                                                      |                                                                                     |                                                                  |                                                              |                                           |                                                                |                                                            |                                |                                        |                                |                           |                                 |             | 3               | Catá         | logo | 1 | Portafo | io 🛾 | Mer | nsajes | i no lei | idos | <b>\$</b> Ac | Iminis | tración   | (      |     |
|----------------|----------------------------------------------------------------------------------------------------|----------------------------------------------------------------------|----------------------------------------------------------------------------------------------------|-------------------------------------------------------------|-----------------------------------------------------------------|--------------------------------------------------------------------------|-----------------------------------------------------------------------------|-------------------------------------------------------------------------------------|------------------------------------------------------|-------------------------------------------------------------------------------------|------------------------------------------------------------------|--------------------------------------------------------------|-------------------------------------------|----------------------------------------------------------------|------------------------------------------------------------|--------------------------------|----------------------------------------|--------------------------------|---------------------------|---------------------------------|-------------|-----------------|--------------|------|---|---------|------|-----|--------|----------|------|--------------|--------|-----------|--------|-----|
| ABIOLOGICA     | CURSO DIRECTOR DENTAL/PODOLÓGICO                                                                                                    | ļ                                                                    |                                                                                                    |                                                             |                                                                 |                                                                          |                                                                             |                                                                                     |                                                      |                                                                                     |                                                                  |                                                              |                                           |                                                                |                                                            |                                |                                        |                                |                           |                                 |             |                 |              |      |   |         |      |     |        |          |      |              | Ar     | na Castro | `      | Ľ., |
|                | <ul> <li>Inicio</li> <li>Presentación</li> <li>Contenidos del curso</li> <li>Calificaciones</li> <li>Sitios</li> <li>Foros</li> <li>Mail Interno</li> <li>FAQs</li> <li>Videoteca</li> <li>Buscar</li> </ul> | FAQs ><br>Ag<br>C Ag<br>C Ag<br>C Ag<br>C Ag<br>C Ag<br>C Ag<br>C Ag | s > C<br>Agreg<br>ک<br>ک<br>ک<br>ک<br>ک<br>ک<br>ک<br>ک<br>ک<br>ک<br>ک<br>ک<br>ک<br>ک<br>ک<br>ک<br>ک<br>ک<br>ک | Ca<br>egat<br>¿Cć<br>¿Ci<br>¿Ci<br>¿Ci<br>¿Qi<br>¿Qi<br>¿Qi | Categ<br>gar<br>Cómo<br>Cuán<br>Cuár<br>Por q<br>Qué e<br>Qué e | egori<br>Cat<br>no es<br>indo r<br>qué e<br>e es lo<br>è es lo<br>è es u | ría<br>ategori<br>s el ex<br>y cor<br>el cur<br>lo que<br>to que<br>n los v | (C)<br>orías :<br>exam<br>dan n<br>somo s<br>surso r<br>ue se l<br>fotoc<br>s videc | men,<br>1 mi ti<br>o sab<br>o no i<br>e hac<br>ocopi | GENE<br>n, cuá<br>titulo<br>tbré e<br>o inclu<br>ace er<br><b>pia co</b><br>e de la | VERAL<br>Juándo<br>Jo de<br>Sluye 1<br>Sluye 1<br>Romp<br>Ja VIE | lo se<br>le ope<br>rupo<br>e tem<br>as pra<br>as pra<br>lDEO | orrado o de p<br>mas o<br>rráctio<br>sada | rden :<br>aliza y<br>dor de<br>prác<br>iccas?<br>a de n<br>CA? | Pre<br>y qué<br>le Ray<br>:ticas<br>iterpr<br>?<br>mi titi | é pa<br>iyos<br>s qui<br>retai | nta<br>asa :<br>: X d<br>ue m<br>aciór | si se<br>enta<br>e too<br>n de | sust<br>I?<br>ca?<br>imag | pende<br>gen di<br><b>y dór</b> | e?<br>iagno | ostica<br>a con | 3?<br>ssigo? |      |   |         |      |     |        |          |      |              |        |           |        |     |
|                |                                                                                                    |                                                                      |                                                                                                    |                                                             |                                                                 |                                                                          |                                                                             |                                                                                     |                                                      |                                                                                     |                                                                  |                                                              |                                           | Carr                                                           | npus V                                                     | Virtui                         | Ial                                    |                                |                           |                                 |             |                 |              |      |   |         |      |     |        |          |      |              |        |           |        |     |
| https://campus | seducativa.es/fags.coi?id_curso=716                                                                                                    | 168wldCa                                                             | Cater                                                                                                    | teor                                                        | aoriz                                                           | ia=7                                                                     | 7046                                                                        | -68:w                                                                               | wOre                                                 | Irden                                                                               | n=P                                                              | Preg                                                         | -8w                                       | NAce.                                                          | ducat                                                      | tiva                           | rfac                                   | 18tw                           | id fa                     | ag=1                            | 1537        |                 |              |      |   |         |      |     |        |          |      |              |        | 🛛 educari | va mob | lle |